# Контент-фильтр

Модуль «Контент-фильтр» расположен в Меню «Защита». Модуль предназначен для настройки и блокировки интернет-страниц, содержащих в себе заданные ключевые слова или регулярные выражения. Модуль «Контент-фильтр» имеет вкладки:

- «Контент-фильтр»;
- «Настройки»;
- «База Контент-фильтра»;
- «События»;
- «Журнал».

Для применения контентной фильтрации трафика, необходимо в Меню - Пользователи и статистика - Наборы правил добавить в один или несколько наборов «Правило контентной фильтрации». В данном случае, правило/правила примененные к Пользователю/группе Пользователей будут использовать контентную фильтрацию трафика. Или в индивидуальном модуле Пользователя/Группы Пользователей на вкладке «Правила и ограничения» добавить «Правило контентной фильтрации». Стоит отметить, что для корректного функционирования контентной фильтрации необходимо расшифровывать трафик полностью.

# Контент-фильтр

Вкладка «Контент-фильтр».Отображает состояние модуля контент-фильтра запущен/остановлен/не настроен, также отображает журнал модуля за текущую дату, имеет кнопку включения/выключения.

| * | Защита                                   | 000 "( | Организация" > | Контент-фильт        | р                    | 🚨 Админист | ратор  | £           | <b>2</b> 7 |
|---|------------------------------------------|--------|----------------|----------------------|----------------------|------------|--------|-------------|------------|
| ٠ | Антивирус ClamAV<br>Антиспам Касперского | Конт   | гент-фильтр    | Настройки            | База контент-фильтра | События    | Журнал | 1           |            |
| # | Антивирус Касперского                    |        | · ·            |                      |                      |            |        |             |            |
| Ð | Веб-фильтр Касперского                   | 0      | Контент-фильтр | )<br>ИЛЬТЮЗНИЮ ВХОЛЯ |                      |            |        | не наст     | гроен      |
|   | Веб-фильтр SkyDNS                        |        | oocene waaer y | илы рацию входи      | dero kontenta        |            | c c    |             |            |
|   | Межсетевой экран                         |        |                |                      |                      |            |        | וארטזולאומל |            |
|   | Web Application Firewall                 | Журна  | ал             |                      |                      |            |        | <b>↓</b> ↑  | 3          |
| ç | Application Firewall                     |        |                |                      |                      |            |        |             |            |
| ى |                                          |        |                |                      |                      |            |        |             |            |
| ۶ | Контент-фильтр                           |        |                |                      |                      |            |        |             |            |
|   | Fail2ban                                 |        |                |                      |                      |            |        |             |            |
|   | Сертификаты                              |        |                |                      |                      |            |        |             |            |
| ٠ | IPsec                                    |        |                |                      |                      |            |        |             |            |
| < |                                          |        |                |                      |                      |            |        |             |            |

После регистрации «ИКС» (Меню «Обслуживание» - «О программе») и настройки Контентфильтра, окно «Контент-фильтр» будет выглядеть так:

| *      | Защита                                                                                                    | ООО "Организация" > Контент-фильтр                                                                            | 💄 Админист | ратор 🏦 | <b>V</b> 10 |
|--------|----------------------------------------------------------------------------------------------------|----------------------------------------------------------------------------------------------------|------------|---------|-------------|
| ≗<br>≟ | Антивирус ClamAV<br>Антиспам Касперского<br>Антивирус Касперского<br>Веб-фильтр Касперского<br>Веб-фильтр SkyDNS | Контент-фильтр Настройки База контент-фильтра<br>Монтент-фильтр<br>Обеспечивает фильтрацию входящего контента | События    | Журнал  | апущен      |
|        | Межсетевой экран                                                                                                 |                                                                                                    |            | Выклю   | чить        |
| ç      | Web Application Firewall<br>Application Firewall                                                                 | Журнал                                                                                                    |            | 4       | ↑ C         |
| و      | Детектор атак Suricata<br>DI P                                                                                   | Download finished<br>16:05:17                                                                                 |            |         |             |
| F      | Контент-фильтр                                                                                                   | Update done. Current version base 9.00<br>16:05:17                                                            |            |         |             |
|        | Fail2ban                                                                                                    | started<br>16:05:19                                                                                           |            |         |             |
|        | Сертификаты<br>IPsec                                                                                             | ebus client [cf] connected<br>16:05:19                                                                        |            |         |             |
|        |                                                                                                    | exited<br>16:05:20                                                                                            |            |         |             |
|        |                                                                                                    | started<br>16:05:20                                                                                           |            |         |             |
| *<br>< |                                                                                                    | ebus client [cf] connected                                                                                    |            |         |             |

Состояние работы модуля изменится на «запущен», в журнале появятся записи логов.

# Настройки

Вкладка «Настройки» содержит флаги управления состоянием модуля, обновлением его баз и вариантами фильтрации. Сразу после установки «ИКС» флаги вкладки «Настройки» не выставлены:

| *        | Защита                   | ООО "Организация" | Контент-фил      | ьтр <b>&gt;</b> Настройки | 💄 Админис | гратор 🛃 | <b>2</b> 0 🔁 |
|----------|--------------------------|-------------------|------------------|---------------------------|-----------|----------|--------------|
| <u>.</u> | Антивирус ClamAV         |                   |                  |                           |           |          |              |
| _        | Антиспам Касперского     | Контент-фильтр    | Настройки        | База контент-фильтра      | События   | Журнал   |              |
| ÷.       | Антивирус Касперского    |                   |                  |                           |           |          |              |
| Ð        | Веб-фильтр Касперского   |                   | ент-фильтр       |                           |           |          |              |
| _        | Веб-фильтр SkyDNS        | Проверять шаб     | блоны            |                           |           |          |              |
|          | Межсетевой экран         | Проверять клк     | очевые слова     |                           |           |          |              |
|          | Web Application Firewall |                   |                  |                           |           |          |              |
| ç        | Application Firewall     | Автоматически     | и обновлять базь | контент-фильтра           |           |          |              |
| ,        | Детектор атак Suricata   |                   |                  | nomeni grintipu           |           |          |              |
| ~        | DLP                      |                   |                  |                           |           |          |              |
| ×        | Контент-фильтр           |                   |                  |                           |           |          |              |
|          | Fail2ban                 |                   |                  |                           |           |          |              |
|          | Сертификаты              |                   |                  |                           |           |          |              |
| ٠        | IPsec                    |                   |                  |                           |           |          |              |
| <        |                          | Сохранить Обн     | ЮВИТЬ            |                           |           |          |              |

Включение флага «Использовать контент-фильтр» автоматически включает флаги «Проверять шаблоны» и «Проверять ключевые слова». Флаг «Автоматически обновлять контент-фильтр» выставляется отдельно при необходимости.

| *        | Защита                   | ООО "Организация" | Контент-филь     | 💄 Админис            | тратор 🛃 | <b>2</b> 0 🔁 |  |
|----------|--------------------------|-------------------|------------------|----------------------|----------|--------------|--|
| •        | Антивирус ClamAV         |                   |                  |                      |          |              |  |
|          | Антиспам Касперского     | Контент-фильтр    | Настройки        | База контент-фильтра | События  | Журнал       |  |
| ÷        | Антивирус Касперского    |                   | тент-фильтр      |                      |          |              |  |
| <b>v</b> | Веб-фильтр Касперского   |                   |                  |                      |          |              |  |
| -        | Веб-фильтр SkyDNS        | Проверять ша      | блоны            |                      |          |              |  |
|          | Межсетевой экран         | 🖌 Проверять кл    | ючевые слова     |                      |          |              |  |
|          | Web Application Firewall |                   |                  |                      |          |              |  |
| Ŷ        | Application Firewall     | Автоматическ      | и обновлять базы | контент-фильтра      |          |              |  |
|          | Детектор атак Suricata   |                   |                  | ·····                |          |              |  |
| -        | DLP                      |                   |                  |                      |          |              |  |
| F        | Контент-фильтр           |                   |                  |                      |          |              |  |
|          | Fail2ban                 |                   |                  |                      |          |              |  |
|          | Сертификаты              |                   |                  |                      |          |              |  |
| ٠        | IPsec                    |                   |                  |                      |          |              |  |
| <        |                          | Сохранить Об      | новить           |                      |          |              |  |

**Важно.** После установки «ИКС» списки баз модуля «Контент-фильтр» - пустые. Если флаг «Автоматически обновлять контент-фильтр» не включен, то для фильтрации необходимо создать и заполнить списки баз вручную.

Рекомендуется устанавливать флаг «Автоматически обновлять контент-фильтр» для использования уже готовых баз. Модуль подключится к облачному сервису и загрузит последнюю версию списков. В дальнейшем, при установленном флажке, списки будут обновляться раз в сутки.

**Важно.** Чтобы настройки вступили в силу необходимо нажать кнопку «Сохранить». Далее необходимо проверить, что базы обновились - на вкладке «База Контент-фильтра». Нужно выберать один из списков слов. Если обновление прошло удачно, то под названием выбранного списка появится несколько ключевых слов и шаблонных выражений из этого списка.

### База Контент-фильтра

Вкладка «База Контент-фильтра» позволяет:

- управлять базами «Контент-фильтра»;
- редактировать списки шаблонов и слов баз;
- включать/выключать отдельную базу в работу модуля;
- удалять базы;
- искать шаблоны и слова в базах.

Важно: по-умолчанию, модуль «Контент-фильтр» содержит ПУСТЫЕ списки слов, запрещенных Минюстом и Госнаркоконтролем, а также специальный список для школ. Они не содержат записей. Для получения данных записей необходимо иметь активный *модуль «Техподдержка»* (в первый год действует по умолчанию у всех клиентов, далее требуется его ежегодное приобретение).

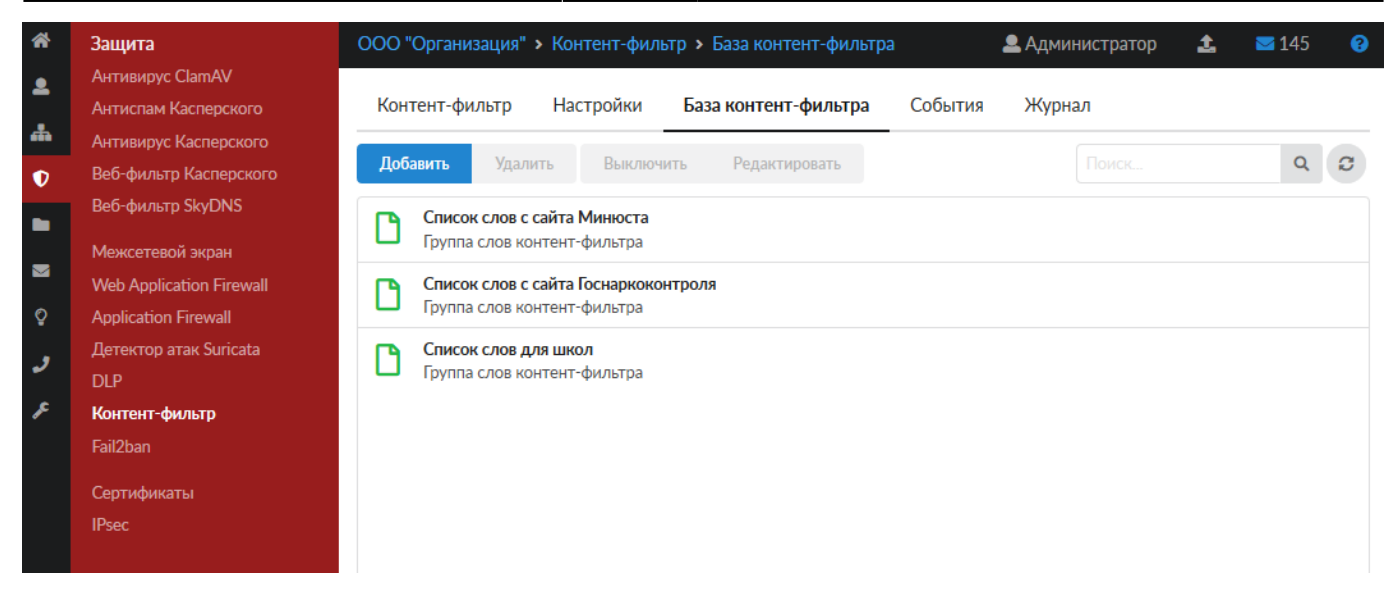

Каждая база содержит две вкладки - шаблоны и ключевые слова. Их просмотр и редактирование доступно в диалоговом окне «Редактирование группы слов контент-фильтра» при нажатии кнопки «Редактировать» в окне вкладки или в блоке базы при её выделении.

| *              | Защита                                                            | ООО "Организация" > Контент-фильтр > База контент-фильтра                                                                                      | 💄 Администратор 🏻 🔒   | <b>2</b> 146 😯 |
|----------------|-------------------------------------------------------------------|----------------------------------------------------------------------------------------------------|-----------------------|----------------|
| <b>≗</b><br>.≞ | Антивирус ClamAV<br>Антиспам Касперского<br>Антивирус Касперского | Контент-фильтр Настройки База контент-фильтра События                                                                                          | Журнал                |                |
| D              | Веб-фильтр Касперского                                            | Добавить Удалить Выключить Редактировать                                                                                                    |                       | Q 2            |
| •              | Веб-фильтр SkyDNS                                                 | Список слов с сайта Минюста Группа слов контент-фильтра                                                                                        |                       |                |
|                | Межсетевои экран<br>Web Application Firewall                      | Список слов с сайта Госнаркоконтроля                                                                                                    |                       |                |
| ہ<br>ر         | Application Firewall<br>Детектор атак Suricata<br>DLP             | Argyrea nervosa, Nymphea caerulea, Salvia divinorum, амфетамин, барбамил,<br>2C-B, 3-метилтиофентанил, 3-метилфентанил, 4-метиламинорекс, BZP, |                       |                |
| ×              | Контент-фильтр                                                    |                                                                                                    | Удалить Редактировать | Выключить      |
|                | Fail2ban<br>Сертификаты<br>IPsec                                  | Список слов для школ<br>Группа слов контент-фильтра                                                                                            |                       |                |

Вкладка «Ключевые слова» - позволяет задать любой длины строку, содержащую любые символы. Контент-фильтр сработает на данную строку, если перед и после указанной строки идет любой символ, кроме буквенного. Например, задано - «ет Са», контент-фильтр не сработает на «Привет Саша», но сработает на «Прив-ет Са».

Вкладка «Шаблоны» - позволяет задать регулярные выражения. Например:

- Привет Контент-фильтр будет искать не изменяемое регулярное выражение «Привет»
- /\bpyc.\*\b/ Контен-фильтр сработает на слова: русич, русский, русофоб, рус.яз

При добавлении регулярного выражения в шаблоны, необходимы придерживаться конструкции - /**регулярное выражение**/. Само регулярное выражение задается по общепринятым нормам. Кратко почитать о регулярных выражениях возможно тут https://tproger.ru/articles/regexp-for-beginners/. Стоит отметить, что буква «ё» воспринимается как буква «е».

**Важно.** Модуль «Контент-фильтр» производит фильтрацию контента по списку шаблонов и списку ключевых слов, которые состоят из общих списков соответствующих шаблонов и слов каждой из включенных баз. Фильтрация по шаблонам и словам выключенной базы производится не будет.

Выключенная база в окне вкладки «База Контент-фильтра» выглядит неактивной - затенена.

| *             | Защита                                                                                    | ООО "Организация" > Контент-фильтр > База контент-фильтра                                                                          | 💄 Администратор 🛛 🟦 | <b>147</b> |
|---------------|-------------------------------------------------------------------------------------------|----------------------------------------------------------------------------------------------------|---------------------|------------|
| <b>≗</b><br>♣ | Антивирус ClamAV<br>Антиспам Касперского<br>Антивирус Касперского                         | Контент-фильтр Настройки <b>База контент-фильтра</b> События                                                                       | Журнал              |            |
| Ð             | Веб-фильтр Касперского                                                                    | Добавить Удалить Выключить Редактировать                                                                                           |                     | Q 2        |
|               | Веб-фильтр SkyDNS<br>Межсетевой экран<br>Web Application Firewall<br>Application Firewall | Список слов с сайта Минюста<br>Группа слов контент-фильтра     Список слов с сайта Госнаркоконтроля<br>Группа слов контент-фильтра |                     |            |
| ر<br>۶        | Детектор атак Suricata<br>DLP<br>Контент-фильтр<br>Fail2ban<br>Сертификаты<br>IPsec       | Список слов для школ<br>Группа слов контент-фильтра                                                                                |                     |            |

#### Редактирование группы слов контент-фильтра

Диалоговое окно «Редактирование группы слов контент-фильтра» позволяет добавлять и удалять шаблоны и ключевые слова.

| Редактирование группы слов контент-фильтра |         |          |           |      |         |         |  |  |  |
|--------------------------------------------|---------|----------|-----------|------|---------|---------|--|--|--|
| Шаблоны                                    | Ключевы | е слова  |           |      |         |         |  |  |  |
| Добавить                                   | Удалить | 🛓 Импорт | 🛓 Экспорт |      | 2890 sa | писей 2 |  |  |  |
| 1488                                       |         |          |           |      |         |         |  |  |  |
| 21sextury                                  |         |          |           |      |         |         |  |  |  |
| 509216883345                               | 548     |          |           |      |         |         |  |  |  |
| 7pgb1h44vg08                               |         |          |           |      |         |         |  |  |  |
| abrek                                      |         |          |           |      |         |         |  |  |  |
| abshabashenny                              | i       |          |           |      |         |         |  |  |  |
| abstiag                                    |         |          |           |      |         |         |  |  |  |
| abstiaga                                   |         |          |           |      |         |         |  |  |  |
| abstiak                                    |         |          |           |      |         |         |  |  |  |
| adiveda                                    |         |          |           |      |         |         |  |  |  |
| adult                                      |         |          |           |      |         |         |  |  |  |
|                                            |         |          |           | Coxt | ранить  | Отмена  |  |  |  |

Для экспорта списка «Шаблоны» или «Ключевые слова» необходимо выбрать соответствующую вкладку и нажать кнопку «Экспорт». Список будет загружен браузером с именем файла - <Имя базы>-<тип списка>.txt, например - «Список слов с сайта Госнаркоконтроля-regexp.txt».

Добавить свой список шаблонов или ключевых слов можно по кнопке «Импорт». Файл должен содержать список шаблонов или слов (каждое с новой строки) в формате \*.txt.

#### Поиск шаблонов и слов в базах

Поиск шаблонов и ключевых слов в списках баз модуля «Контент-фильтр» происходит с использованием поискового поля. При наборе слов шаблона происходит динамический поиск по базам, в результате в окне вкладки «База Контент-фильтра» в списке баз остаются только базы, содержащие искомое выражение.

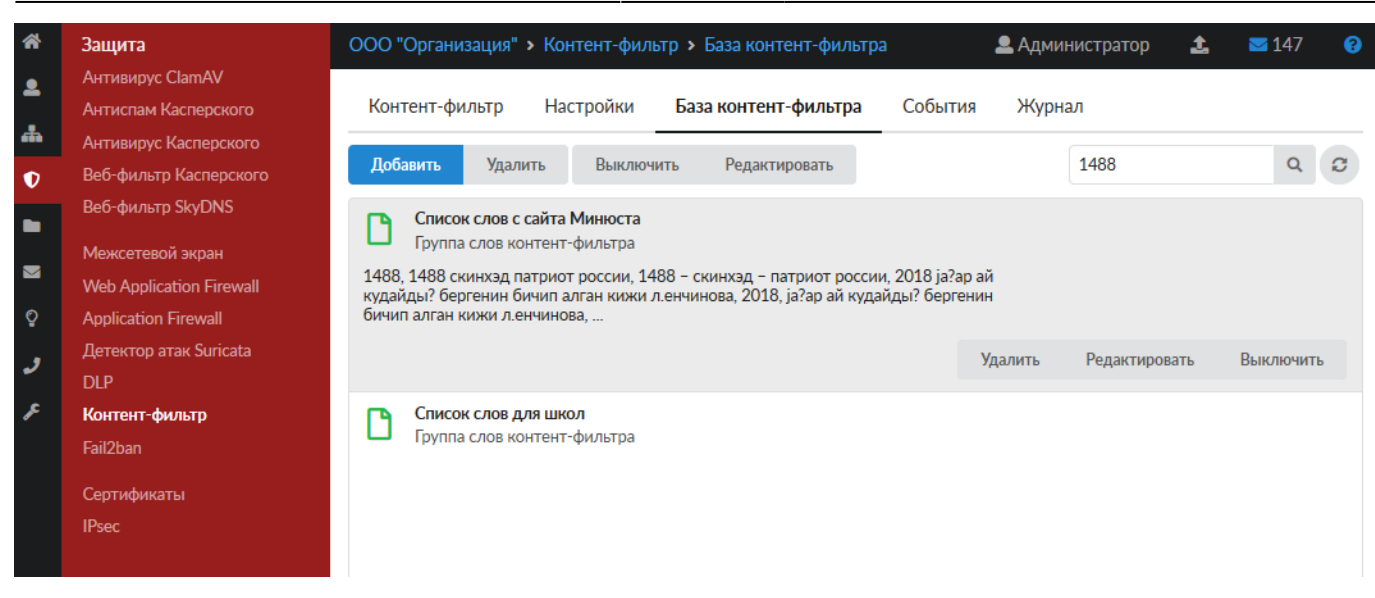

#### Удаление списка из Базы контент-фильтра

Удаление неиспользуемого списка из базы контент-фильтра происходит по кнопке «Удалить» при его выделении:

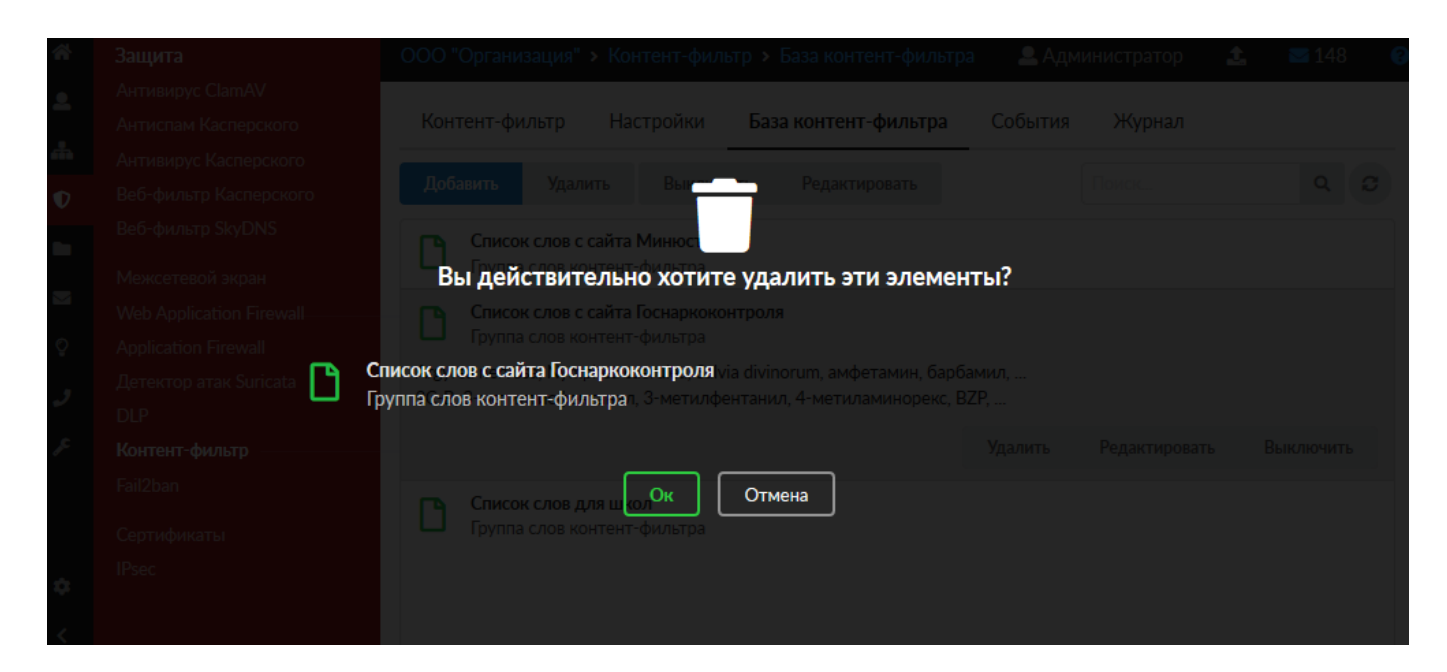

**Важно.** При удалении списков Базы по-умолчанию (Минюст, Госнаркоконтроль и SkyDNS), вернуть их обратно НЕЛЬЗЯ. Прежде чем их удалять воспользуйтесь механизмом экспорта списков.

### События

Вкладка «События» позволяет просматривать, фильтровать и экспортировать информацию о блокировках контента. Возможен отбор событий за текущий день, неделю, месяц. Для точного поиска можно задать период вручную.

| *        | Защита                   | ООО "Органи | зация" | • Контент-филы     | 💄 Администратор 🔒 👔 |            |        |                  |           |
|----------|--------------------------|-------------|--------|--------------------|---------------------|------------|--------|------------------|-----------|
| •        | Антивирус ClamAV         |             |        |                    |                     |            |        |                  |           |
|          | Антиспам Касперского     | Контент-фи  | ільтр  | Настройки          | База контен         | нт-фильтра | Событи | <b>ія</b> Журнал |           |
| æ        | Антивирус Касперского    |             | 04.44  | 0040 0444 0040     | 6                   |            |        |                  | ~         |
| <b>O</b> | Веб-фильтр Касперского   |             | 01.11  | .2019 - 01.11.2019 | Сегодня             | Неделя     | Месяц  | Другои период 👻  | 9         |
|          | Веб-фильтр SkyDNS        | 🛓 Экспорт   |        |                    |                     |            |        | Поиск            | Q         |
| _        | Межсетевой экран         |             |        |                    |                     |            |        |                  |           |
|          | Web Application Firewall |             |        |                    |                     |            |        |                  |           |
| Ŷ        | Application Firewall     |             |        |                    |                     |            |        |                  |           |
| ,        | Детектор атак Suricata   |             |        |                    |                     |            |        |                  |           |
| ۳        | DLP                      |             |        |                    |                     |            |        |                  |           |
| ۶        | Контент-фильтр           |             |        |                    |                     |            |        |                  |           |
|          | Fail2ban                 |             |        |                    |                     |            |        |                  |           |
|          | Сертификаты              |             |        |                    |                     |            |        |                  |           |
| ۵        | IPsec                    |             |        |                    |                     |            |        |                  |           |
| <        |                          | «« « Стр    | 0      | из 0 🔹             | >>                  |            |        | He               | г записей |

При работе Пользователей «ИКС» с сайтами Интернет, модуль «Контент-фильтр» будет производить проверку контента. Все заблокированные ресурсы будут отображаться в окне вкладки «События» с пояснением по шаблону или слову произошла блокировка.

| *        | Защита                                   | ООО "Организаци                                                               | ия" > Контент-фил                                                                          | ьтр > Событи     | я              | 🚨 Адми        | нистратор 🟦     | <b>S</b> 35  |  |  |  |
|----------|------------------------------------------|-------------------------------------------------------------------------------|--------------------------------------------------------------------------------------------|------------------|----------------|---------------|-----------------|--------------|--|--|--|
| ٩        | Антивирус ClamAV<br>Антиспам Касперского | Контент-фильт                                                                 | р Настройки                                                                                | База контен      | нт-фильтра     | События       | я Журнал        |              |  |  |  |
| <b>#</b> | Антивирус Касперского                    |                                                                               |                                                                                            |                  |                |               |                 |              |  |  |  |
| Ð        | Веб-фильтр Касперского                   | 0                                                                             | 1.11.2019 - 01.11.201                                                                      | .9 Сегодня       | Неделя         | Месяц         | Другой период   | - <i>C</i>   |  |  |  |
| •        | Веб-фильтр SkyDNS                        | 🛓 Экспорт                                                                     |                                                                                            |                  |                |               | Поиск           | Q            |  |  |  |
| _        | Межсетевой экран                         |                                                                               |                                                                                            |                  |                |               |                 |              |  |  |  |
|          | Web Application Firewall                 | 2200 North 10 s7 addthis com s appear 192 149 17 4 no valevenov v sporv "vvv" |                                                                                            |                  |                |               |                 |              |  |  |  |
| ç        | Application Firewall                     | 14:21:57                                                                      | Запрещен доступ на s7.addtnis.com с адреса 192.108.17.4 по ключевому слову XXX<br>14:21:57 |                  |                |               |                 |              |  |  |  |
| ,        | Детектор атак Suricata                   | Запрещён доступ<br>14:21:52                                                   | на apptractor.ru с адр                                                                     | eca 192.168.17.4 | 4 по ключевом  | ıy слову "ban | g"              |              |  |  |  |
| ۶        | Контент-фильтр                           | Запрещён доступ<br>14:21:49                                                   | на edu.devtodev.com                                                                        | с адреса 192.16  | 8.17.4 по ключ | евому слову   | ' "strip"       |              |  |  |  |
|          | Fail2ban                                 | Запрещён доступ<br>14:21:44                                                   | на tproger.ru с адреса                                                                     | 192.168.17.4 no  | о ключевому с  | лову "хардко  | op"             |              |  |  |  |
|          | Сертификаты<br>IPsec                     | Запрещён доступ<br>14:21:44                                                   | на habr.com с адреса                                                                       | 192.168.17.4 по  | ключевому сл   | юву "мда"     |                 |              |  |  |  |
| <b>Å</b> |                                          | Запрещён доступ<br>14:21:44                                                   | на cryptoworld.su c ад                                                                     | peca 192.168.17  | 7.4 по ключево | ому слову "ba | ang"            |              |  |  |  |
| -<br><   |                                          | « < Стр 1                                                                     | из 1 →                                                                                     | >>               |                |               | Показаны записи | 1 - 13 из 13 |  |  |  |

Посмотреть полный URL заблокированного ресурса можно щёлкнув по строке с событием:

| *        | Защита                                          | 000 "Op              | ганиза             | ация" > Кон       | тент-филь      | тр 🕨 Событи            | я               | 🚨 Адми         | нистратор       | £         | ≥ 35     |
|----------|-------------------------------------------------|----------------------|--------------------|-------------------|----------------|------------------------|-----------------|----------------|-----------------|-----------|----------|
| <b>≗</b> | Антивирус ClamAV<br>Антиспам Касперского        | Контен               | т-фил              | њтр Нас           | стройки        | База контен            | нт-фильтра      | События        | а Журна.        | л         |          |
|          | Антивирус Касперского<br>Веб-фильтр Касперского |                      |                    | 01.11.2019        | - 01.11.2019   | Сегодня                | Неделя          | Месяц          | Другой пер      | оиод 👻    | C        |
| •        | Веб-фильтр SkyDNS                               | 🛓 Эксп               | орт                |                   |                |                        |                 |                | Поиск           |           | Q        |
|          | Межсетевой экран<br>Web Application Firewall    | 2000000              |                    | un un c7 addtl    |                | 100 140 1 <sup>°</sup> | 7.4 50 (19)000  |                | ~ <sup>11</sup> |           |          |
| õ        | Application Firewall<br>Летектор атак Suricata  | URL:https://         | н дост<br>s7.addth | is.com/l10n/clien | it.ru.min.json | Jeca 192.100.1         | 7.4 IIO KJIKHEB | ому слову хх   | X               |           |          |
| J        | DLP                                             | Запрещён<br>14:21:52 | н дост             | уп на apptract    | tor.ru с адре  | ca 192.168.17.4        | 1 по ключевом   | ıy слову "banı | g"              |           |          |
| ۶        | Контент-фильтр<br>Fail2ban                      | Запрещён<br>14:21:49 | н дост             | уп на edu.dev     | todev.com c    | адреса 192.16          | 8.17.4 по ключ  | евому слову    | "strip"         |           |          |
|          | Сертификаты                                     | Запрещён<br>14:21:44 | н дост             | уп на tproger.    | ru с адреса (  | 192.168.17.4 no        | о ключевому о   | лову "хардко   | p"              |           |          |
|          | IPsec                                           | Запрещён<br>14:21:44 | н дост             | уп на habr.cor    | m с адреса 1   | 92.168.17.4 по         | ключевому с.    | пову "мда"     |                 |           |          |
| *        |                                                 | Запрещён             | н дост             | уп на cryptow     | /orld.su с адр | eca 192.168.1          | 7.4 по ключев   | ому слову "ba  | ing"            |           |          |
| <        |                                                 | << <                 | Стр                | 1                 | из1 →          | >>                     |                 |                | Показаны заг    | иси 1 - 1 | .3 из 13 |

Для поиска по событиям есть поисковое поле.

**Важно.** Кнопка «Удалить логи» удаляет все логи, которые ведутся модулем «Контентфильтр».

## Журнал

Вкладка «Журнал» отображает сводку всех системных сообщений модуля «Контент-фильтр» с указанием даты и времени. Журнал разделен на страницы, кнопками «вперед» и «назад» возможно переходить со страницы на страницу, либо ввести номер требуемой страницы.

| *        | Защита                   | ООО "Организация"        | <ul> <li>Контент-фильт</li> </ul> | р 🕨 Журнал           | 🚨 Админ | истратор 🚉        | <b>5</b> 16 |
|----------|--------------------------|--------------------------|-----------------------------------|----------------------|---------|-------------------|-------------|
| •        | Антивирус ClamAV         |                          |                                   |                      |         |                   |             |
|          | Антиспам Касперского     | Контент-фильтр           | Настройки                         | База контент-фильтра | События | Журнал            |             |
| <b>m</b> | Антивирус Касперского    | 04.4                     | 4 0040 04 44 0040                 | C                    | Manage  |                   | ~           |
| <b>O</b> | Веб-фильтр Касперского   | 01.1                     | 1.2019 - 01.11.2019               | Сегодня неделя       | месяц   | другой период 👻   | Ũ           |
|          | Веб-фильтр SkyDNS        | 土 Экспорт Уда            | алить логи                        |                      | Г       | Тоиск             | Q           |
| _        | Межсетевой экран         |                          |                                   |                      |         |                   |             |
|          | Web Application Firewall |                          |                                   |                      |         |                   | <b>↓</b> ↑  |
| Ô        | Application Firewall     | Download finished        |                                   |                      |         |                   |             |
| ,        | Детектор атак Suricata   | Lindata dana Currantu    | version base 0.00                 |                      |         |                   |             |
| ۳        | DLP                      | 16:05:17                 | version base 7.00                 |                      |         |                   |             |
| ۶        | Контент-фильтр           | started                  |                                   |                      |         |                   |             |
|          | Fail2ban                 | ebus client [cf] connect | ted                               |                      |         |                   |             |
|          | Сертификаты              | 16:05:19                 |                                   |                      |         |                   |             |
|          | IPsec                    | exited<br>16:05:20       |                                   |                      |         |                   |             |
|          |                          | started<br>16:05:20      |                                   |                      |         |                   |             |
|          |                          | ebus client [cf] connect | ted                               |                      |         |                   |             |
| ٠        |                          |                          |                                   |                      |         |                   |             |
| <        |                          | « < Стр 1                | из 1 🔷                            | »                    |         | Показаны записи 1 | - 7 из 7    |

В правом верхнем углу модуля находится строка поиска, а также возможность выбора периода отображения журнала событий. По-умолчанию, журнал отображает события за текущую дату. При необходимости можно сохранить данные журнала в файл, нажав кнопку «Экспорт» или удалить данные журнала, за определенный период, нажав кнопку «Удалить логи».

**Важно.** Кнопка «Удалить логи» удаляет ВСЕ логи, которые ведутся модулем «Контентфильтр».

#### From: https://doc-old.a-real.ru/ - Документация

Permanent link: https://doc-old.a-real.ru/doku.php?id=ics70:content&rev=1585122040

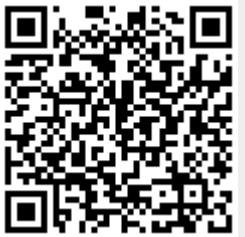

Last update: 2020/03/25 10:40